## 初回利用時の学生証ICカード登録 <画面>

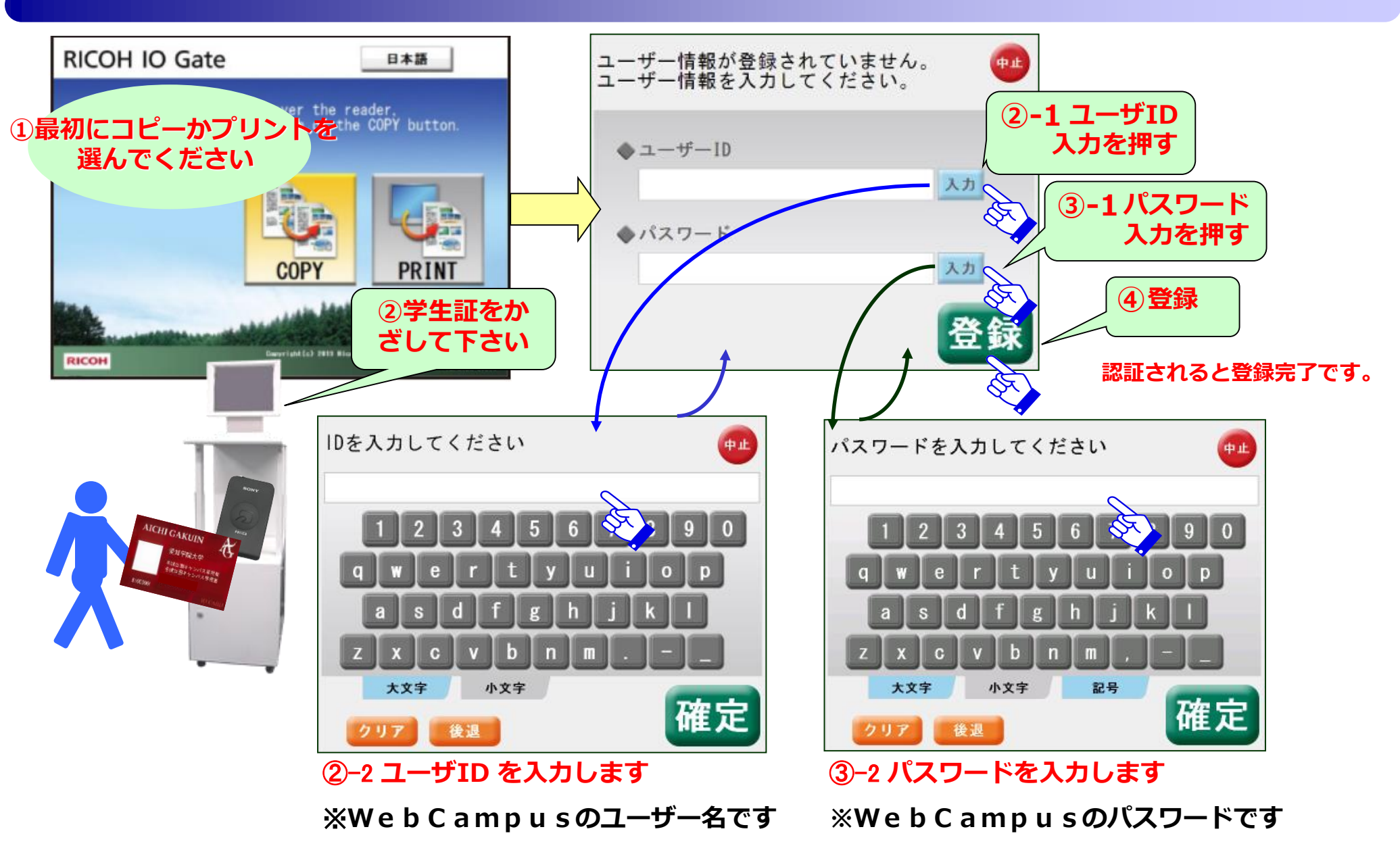

**RICOH**